# Guide d'utilisation de la plateforme E-learning du CAWTAR Module de Formation

« Initiation au montage de projets de développement »

## Etape 1 : Accéder à la plateforme

Entrer sur la plateforme via le lien : <u>https://e-learning.cawtar.org/</u>

Puis choisissez la langue d'utilisation de la plateforme : anglais ou arabe

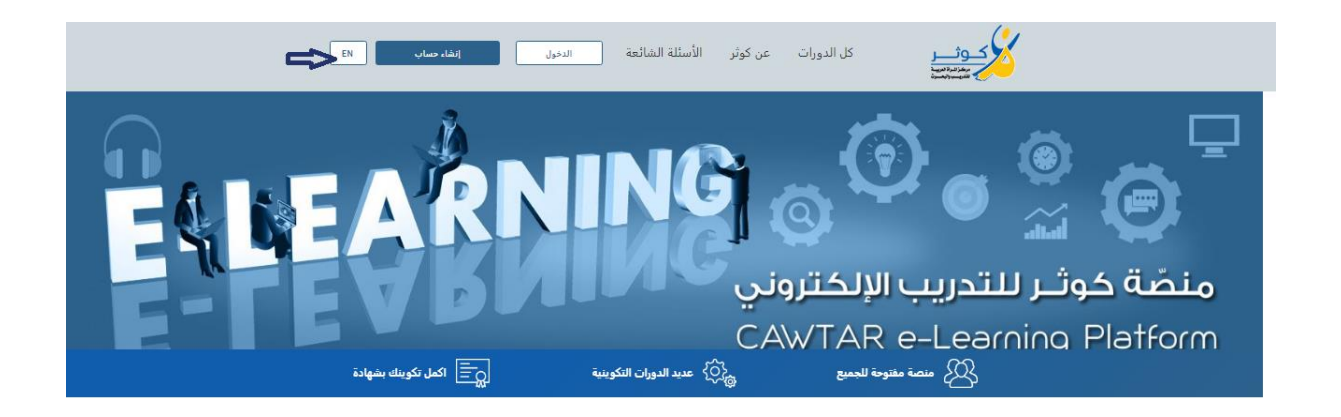

# Etape 2 : Accéder à la formation en ligne

Entrer sur la formation en ligne qui s'intitule » Initiation au montage de projets de développement » comme indiqué dans l'image ci-dessous

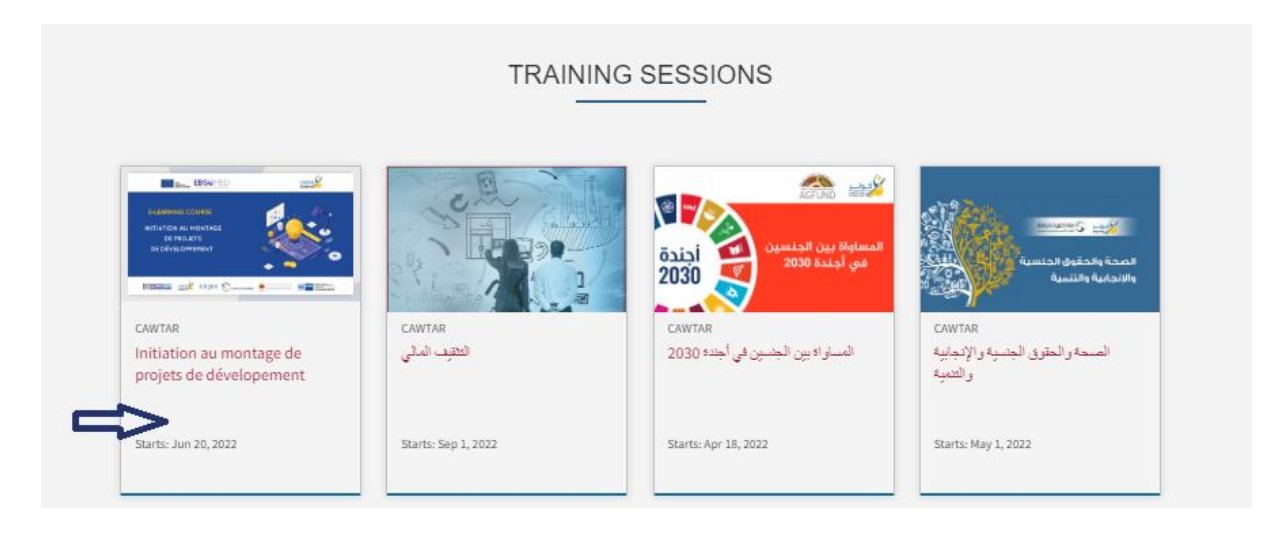

# Etape 3 : Enregistrement à la formation

ou sur *Enroll to Get Started* comme indiqué sur l'image ce dessous سجاراي لتبدأ الني Cliquer sur

| All                                                                                                    | l Courses About                                          | FAQ Sign in                                                               | Create Account  | ٤ |
|----------------------------------------------------------------------------------------------------|----------------------------------------------------------|---------------------------------------------------------------------------|-----------------|---|
| Initiation au montage de<br>projets de dévelopement<br>Enroll to Get Started                                                                                                    | I                                                        | ELEANING COURSE<br>INITIATION AU HONTAGE<br>DE MOJETS<br>DE DÉVELOPPENENT |                 |   |
| Initiation au montage de projets de<br>dévelopement                                                                                                    |                                                          | <ul> <li>Length: 6 w</li> <li>Year Created</li> </ul>                     | eeks<br>d: 2022 |   |
| Cette formation en ligne a été élaborée dans le cadre du projet EBSOM<br>l'objectif est de stimuler l'écosystème d'affaires Méditerranéen, promo<br>développement économique inclusif et impulser les investissements<br>d'emplois via le renforcement des Organisations de Soutien aux Entre<br>dans les Pays du Voisinage Sud de la Méditerranée. | 4ED dont<br>ouvoir un<br>et la création<br>aprises (OSE) |                                                                           |                 |   |

## Etape 4 : Création d'un compte sur la plateforme

On vous demande de créer un compte sur la plateforme afin de s'enregistrer dans la formation en ligne

Si vous avez un compte émail sur Gmail :

Cliquer sur l'icône Google puis sélectionnez votre compte email puis remplissez les champs manquants tel que le numéro de téléphone, le pays, le sexe et votre date de naissance comme indiqué dans l'image puis cliquer sur create Account

| You've successfully signed into Google. We just need a little<br>more information before you start learning with e-learning<br>cawtar. |
|----------------------------------------------------------------------------------------------------|
| - Email -                                                                                                    |
| guideplateform@gmail.com                                                                                                    |
|                                                                                                    |
| guideplateform                                                                                                    |
|                                                                                                    |
| Public Username                                                                                                    |
| guideplateform                                                                                                    |
| - Phone number                                                                                                    |
| 002169862641                                                                                                    |
|                                                                                                    |
| Country or Region of Residence                                                                                                    |
| Tunisia                                                                                                    |
| Gender Year of birth (required)                                                                                                    |
| Female - 1980 -                                                                                                    |
| Are you a member of an organization/institution ?                                                                                      |
| Create Account                                                                                                    |

Si vous n'avez pas un compte émail sur Gmail :

Remplissez l'ensemble des champs demandés puis cliquer sur create Account

#### Remarque

Lors de la création de votre compte sur la plateforme, Prière de mettre une adresse émail valide et de mettre dans Full Name/ الإسم الكامل/votre Nom et prénom correctement (Votre Nom et prénom apparaitront dans le certificat que vous obtiendrez si vous finissez la formation avec succès)

### Etape 5 : Activation du compte créé

Une fois votre compte créé il faut l'activer. Vous recevrez un émail d'activation de compte sur l'adresse émail que vous avez introduite lors de la création de votre compte

#### Remarques

Si vous ne trouvez pas l'émail activation de votre compte sur votre boite email prière de vérifier dans le dossier SPAM de votre boite émail.

Si votre compte n'est pas activé, vous ne pourrez pas suivre la formation en ligne correctement